## **Preparing sketch** STEP 1

Download and open 2019 CNC INSTITUTE NO PROFILE BODY https://drive.google.com/file/d/16 wHyGze98JwQxhV4tDdjcg8T7ysRKNU/view

https://www.youtube.com/watch?v=mJUZ7U-0Yy8&feature=youtu.be

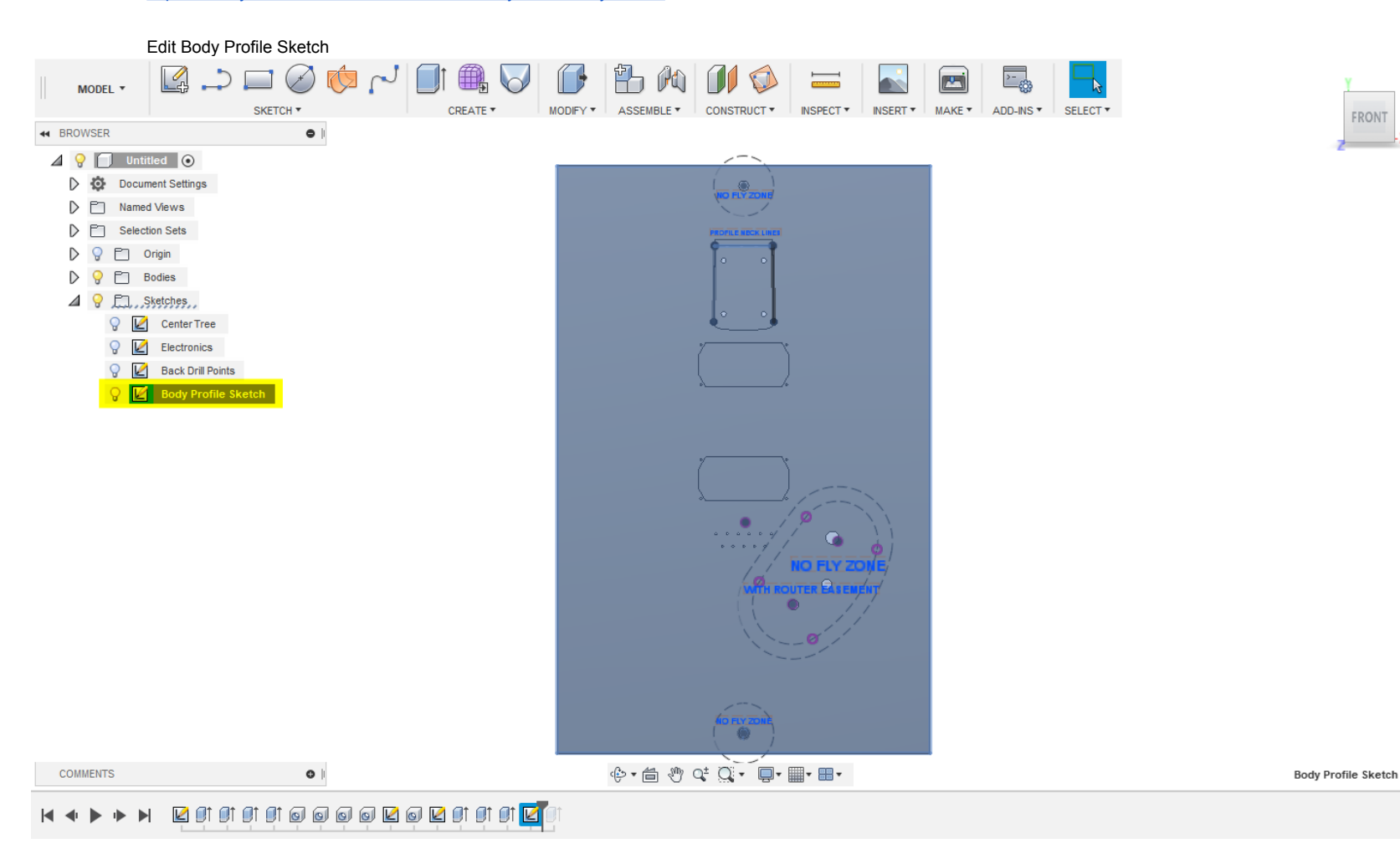

Ø

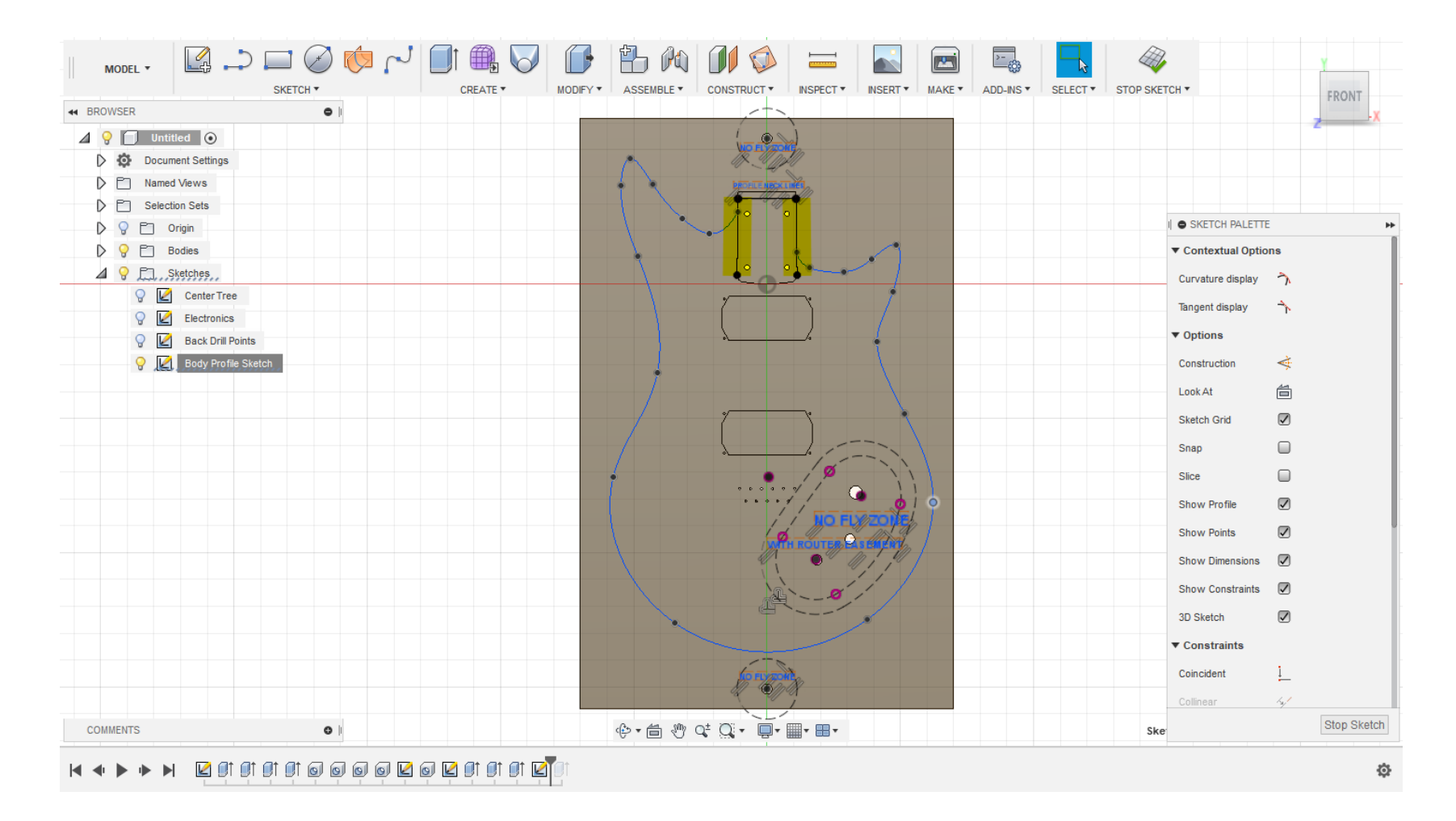

Draw lines at endpoints to close loop around neck pocket Make short neck relief lines at same endpoints

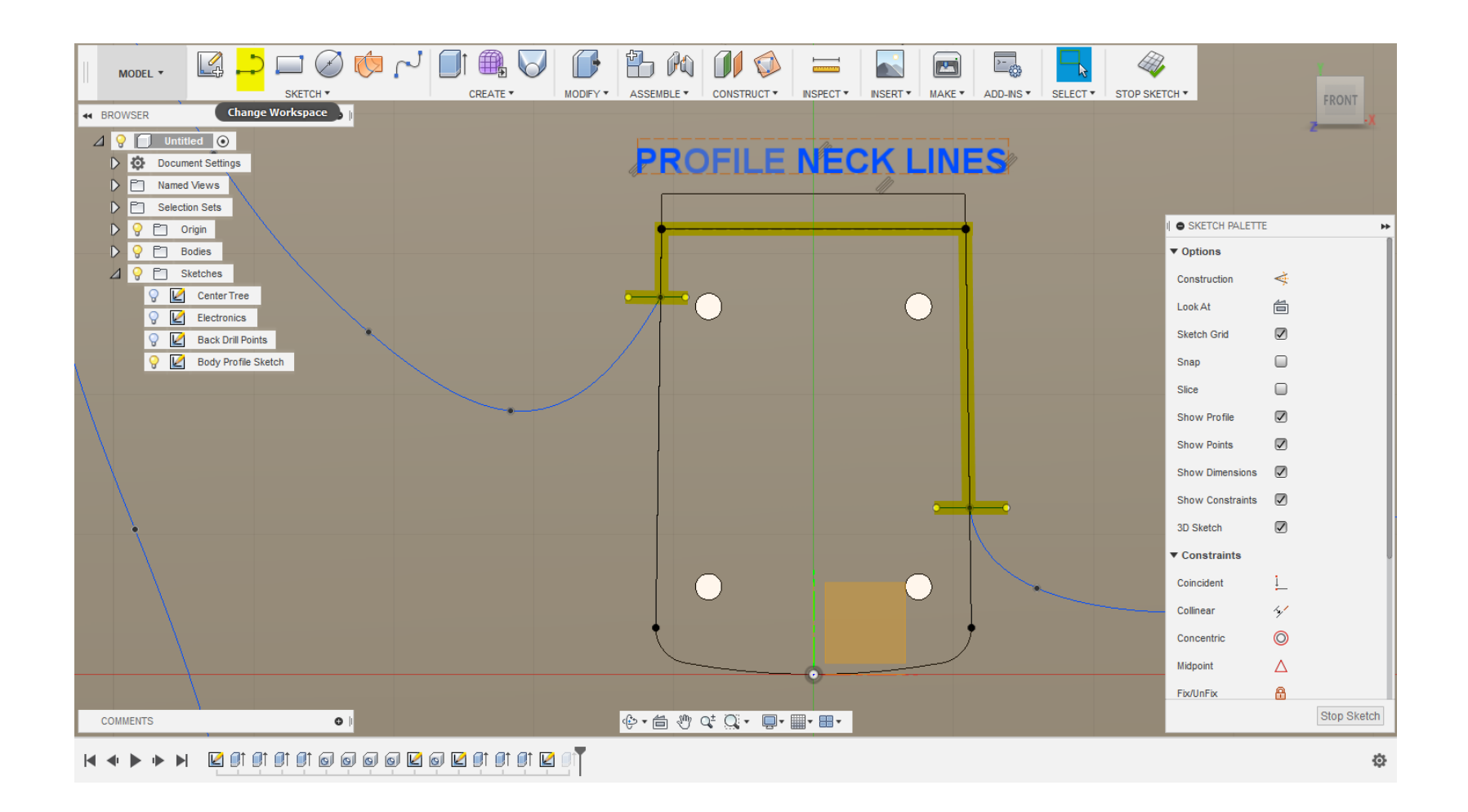

## Roll History marker to end and edit extrude feature Make sure only 1 internal profile is selected

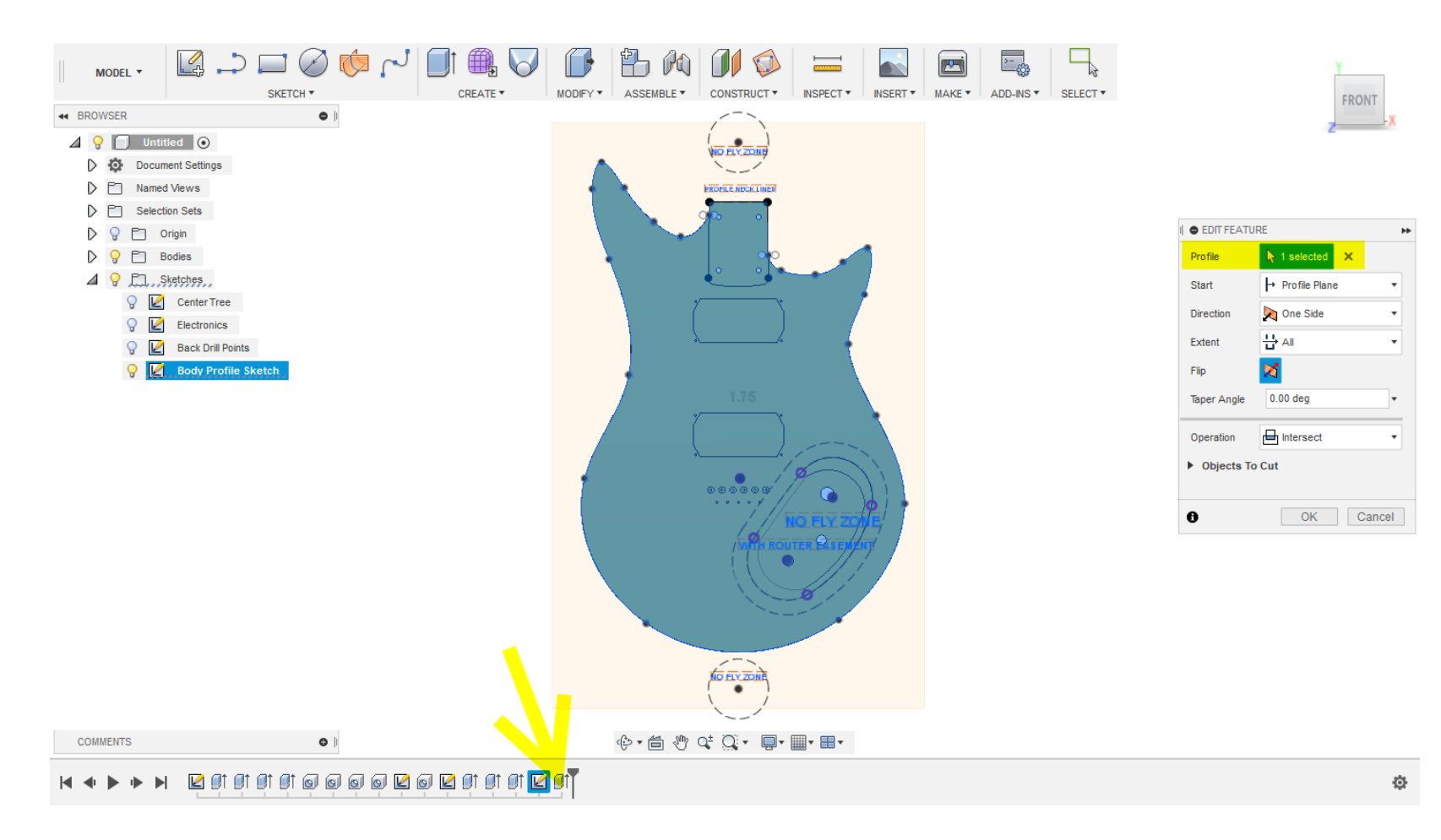